## How to create a Line-Item Credit Memo

| Purch   | nase Order: 450030            | 0657                                      |                 |                                                                   | )                                |               | It is no<br>invoice                               | t possible to                                 |  |
|---------|-------------------------------|-------------------------------------------|-----------------|-------------------------------------------------------------------|----------------------------------|---------------|---------------------------------------------------|-----------------------------------------------|--|
| Or      | reate Order Confirmation      | Create Ship N                             | lotice Ci       | eate Invoice  andard Invoice e-Item Credit Memo e-Item Debit Memo |                                  |               | In case<br>submit<br>invoice                      | e you need to<br>a Line-item o<br>accordingly |  |
| Invoice | s 🔗                           | -                                         |                 |                                                                   |                                  | _             | Few si                                            | mple steps:                                   |  |
|         | Invoice # Customer            |                                           |                 | Reference                                                         |                                  | Submit Method | 1) Select the order of <b>Create Invoice - Li</b> |                                               |  |
|         | test22062021a                 | Novartis Pharma                           | 4500            |                                                                   | 50030657                         | Online        | 2) Sele                                           | elect the invoice                             |  |
| 0       | test10052021a Novartis Pharma |                                           | 4500306         |                                                                   | 50030657                         | Online        | 3) Fill o<br>will be                              | 3) Fill only the credit will be prepopulated  |  |
| Summar  | y<br>Credit Memo #:+          |                                           |                 |                                                                   |                                  |               | 4) Clicl                                          | k on <b>Next</b> , re                         |  |
| 3       | Credit Memo Date: *           | 8 Apr 2022<br>est22062021a<br>22 Jun 2021 |                 | Tax Category: 0%                                                  | 6 VAT / VAT 096                  | Shipping D    | ocuments Special Handling                         | Discount                                      |  |
| -       |                               |                                           | No.             | Include Type                                                      | Part #                           | Description   |                                                   | Customer Part #                               |  |
|         |                               | Į                                         | 10              | MATERIA                                                           | L EMPTY_FIELD                    | FO FLUOXETIN  | 20 1A DT DE 20µm255mm                             | 46220595                                      |  |
|         |                               |                                           | Pricing Details | Unit Co                                                           | Price Unit: MTR<br>conversion: 1 |               |                                                   | Price Unit Quantity: 1,000.<br>Description:   |  |
|         |                               |                                           | Тах             |                                                                   | Category:* VAT                   | $\sim$        |                                                   | Taxable Amount: -0.1                          |  |
|         |                               |                                           |                 |                                                                   | Location:                        |               |                                                   | Rate(%): 19                                   |  |
|         |                               |                                           |                 | De                                                                | escription:                      |               |                                                   | Tax Amount: -0.0                              |  |

ssible to cancel already submitted

u need to cancel your invoice please ine-item credit memo and resubmit the cordingly if needed.

he order or the invoice and click on **/oice - Line-item credit memo.** 

he invoice you want to credit.

the credit memo number, other details populated automatically.

Quantity

-1

Unit

MTR

I Line items, I included, Offeviously rully involc

Unit Price

140.58 EUR

Add to Included Lines

Subtotal

-0.14 EUR

Remove

Next, review and Submit.

Taxable Amount: -0.14 EUR Rate(%): 19 Tax Amount: -0.03 EUR

## **U** NOVARTIS